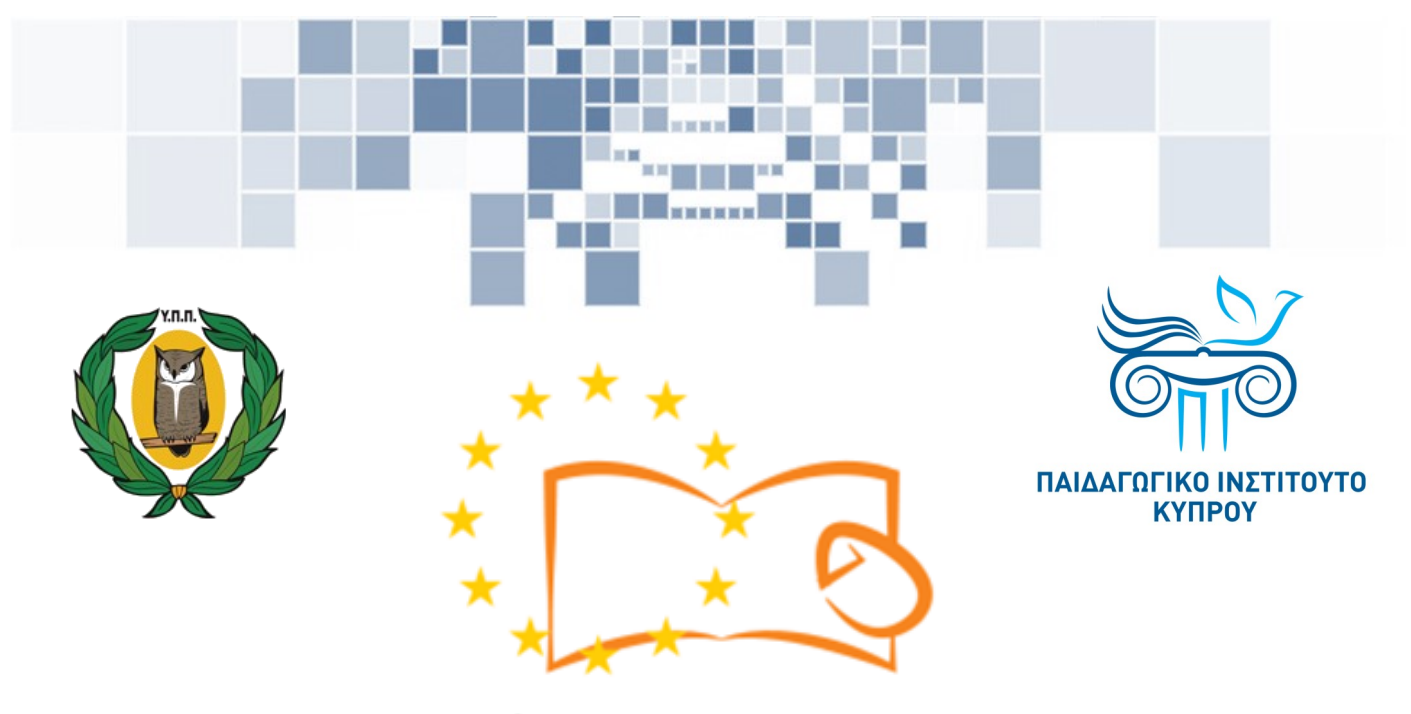

# Eduweb

Καταπολἑμηση του ψηφιακού αποκλεισμού – Τα παιδιά εκπαιδεύουν ψηφιακά αναλφάβητους ενήλικες στην ασφαλή και δημιουργική χρήση του Διαδικτύου

## Μαθήματα Εκπαίδευσης Ενηλίκων

#### Διαδικτυακές συναλλαγές (e-Banking)

Ιστορικό κινήσεων λογαριασμού με τη χρήση της ηλεκτρονικής τράπεζας

> Co-funded by the Erasmus+ Programme of the European Union

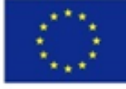

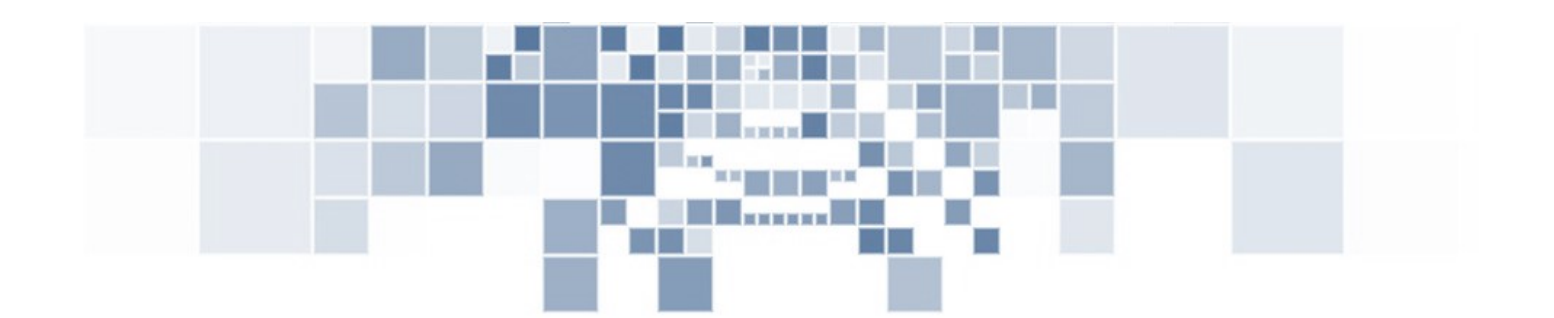

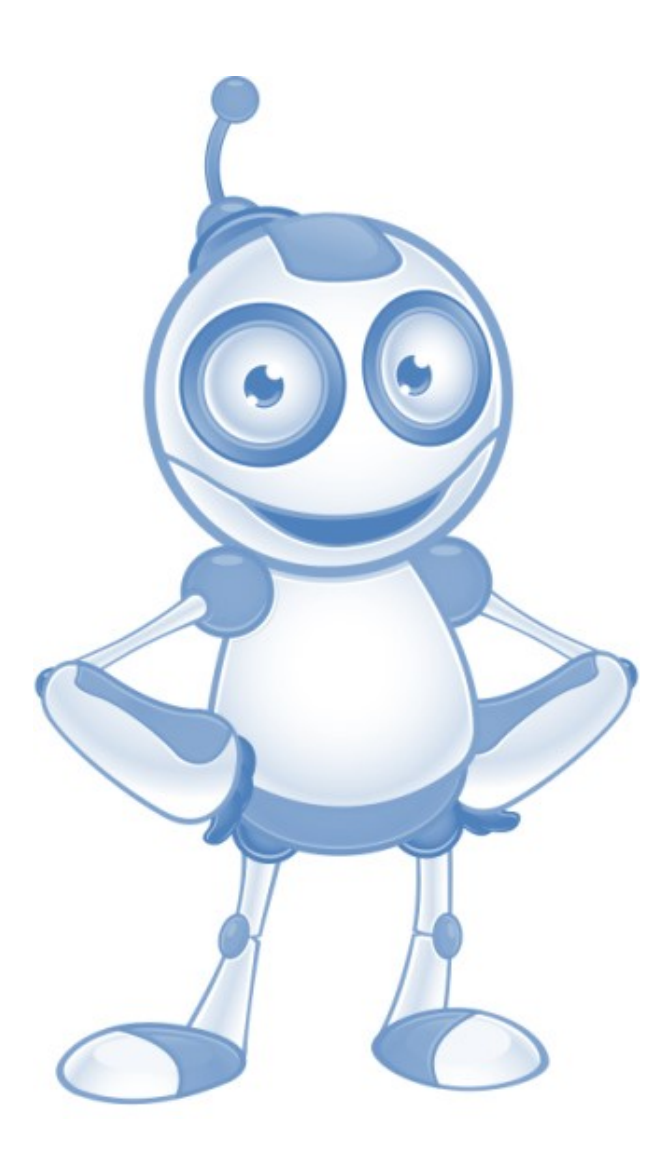

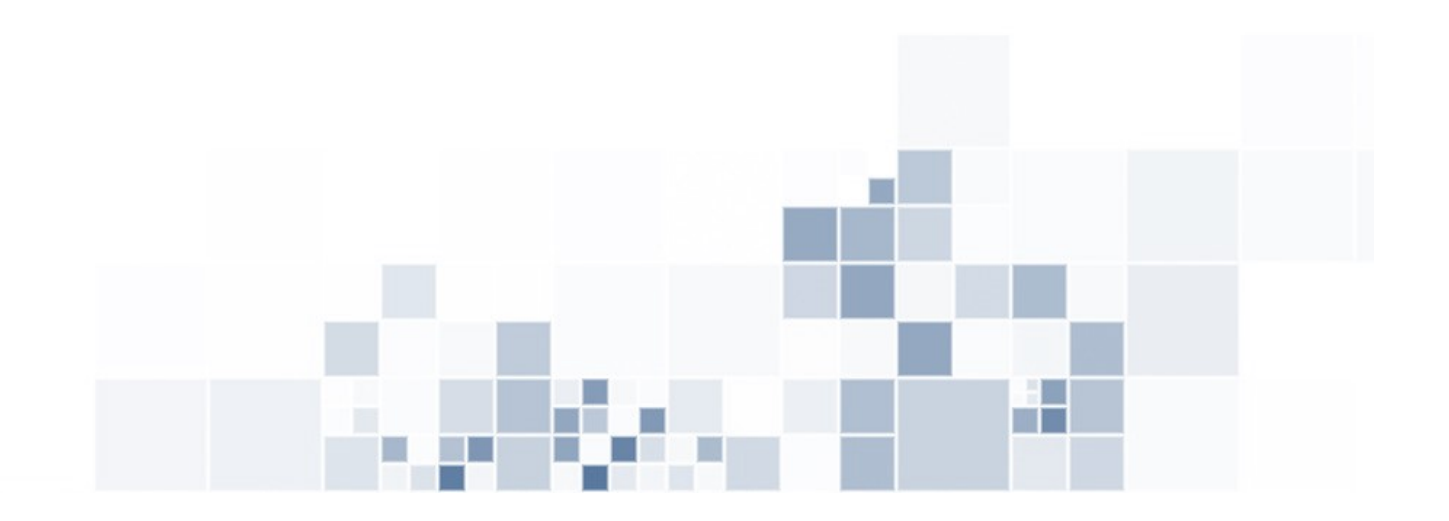

EduWeb: Καταπολέμηση του ψηφιακού αποκλεισμού– Τα παιδιά εκπαιδεύουν ψηφιακά αναλφάβητους ενήλικες στην ασφαλή και δημιουργική χρήση του διαδικτύου

Ο3Α2: Εκπαιδευτικό Υλικό

#### Μαθήματα Εκπαίδευσης Ενηλικών

Συγγραφή: Λουίζα Μελετίου, Στυλιανή Χριστοφή (Β' Λυκείου) Γενική επιμέλεια: Θεοδώρα Κακουρή, καθηγήτρια Πληροφορικής Λύκειο Αραδίππου «Τάσος Μητσόπουλος», Κύπρος

#### Έκδοση 0.1 Ιανουάριος 2018

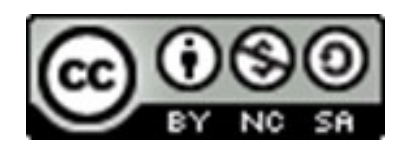

Διατίθεται με άδεια χρήσης Creative Commons: Αναφορά Δημιουργού -Μη Εμπορική Χρήση – Παρόμοια Διανομή 4.0 Διεθνές (CC BY-NC-SA 4.0) https://creativecommons.org/licenses/by-nc-sa/4.0/deed.el

Το έργο EduWeb χρηματοδοτείται από την Ευρωπαϊκή Επιτροπή μέσω του Προγράμματος Erasmus+ Βασική Δράση 2. Την αποκλειστική ευθύνη της παρούσας έκδοσης φέρει ο συγγραφέας της. Η Ευρωπαϊκή Επιτροπή δεν φέρει καμία ευθύνη για οποιαδήποτε χρήση των περιεχομένων σ' αυτήν πληροφοριών.

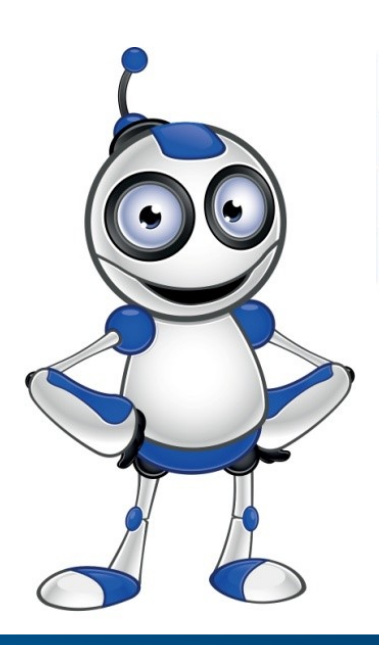

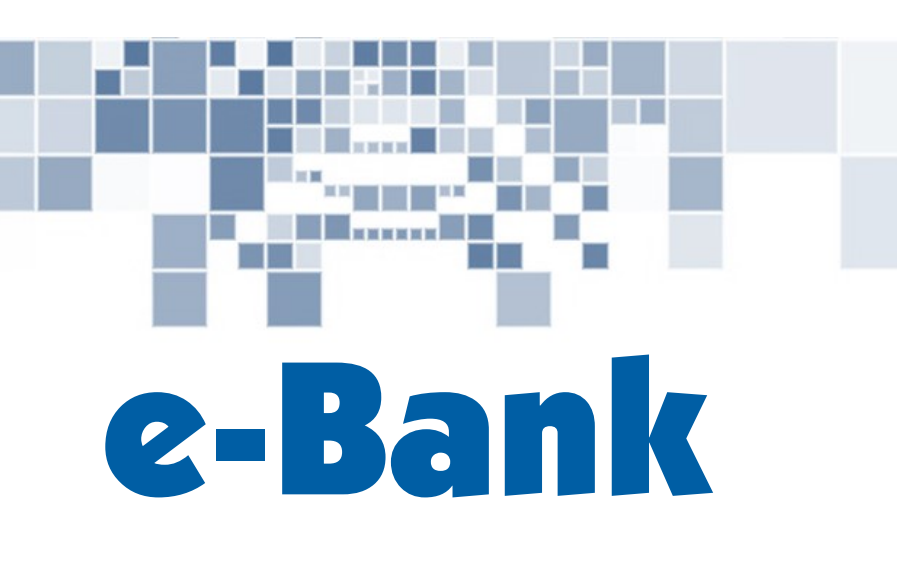

# ΜΑΘΗΜΑ 2

## Κατηγορία:

Διαδικτυακές συναλλαγές

#### Υποκατηγορία:

Τραπεζικές διαδικτυακές συναλλαγές

#### Περιγραφή Δραστηριότητας:

Στο μάθημα αυτό θα δούμε πως μπορούμε με τη χρήση της ηλεκτρονικής τράπεζας να παρακολουθούμε το ιστορικό κινήσεων του λογαριασμού μας.

### Στόχοι (τι θα μάθουμε) :

⇒Να παρακολουθούμε τις κινήσεις του λογαριασμού μας.

## Ψηφιακές δεξιότητες :

- ⇒ Επικοινωνία και συνεργασία.
- ⇒ Εμπλοκή σε θέματα ψηφιακής πολιτότητας, μέσω των ψηφιακών τεχνολογιών.

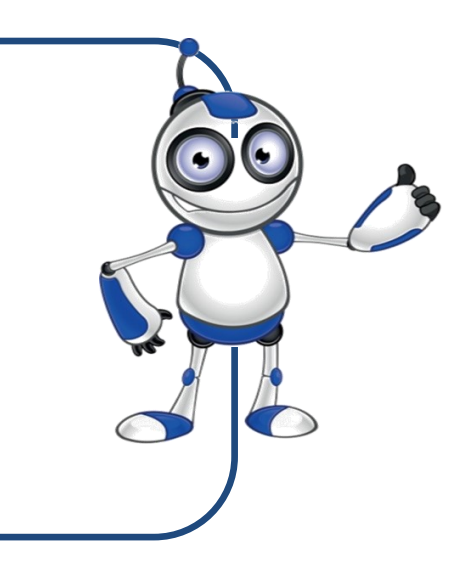

#### Τι θα χρειαστούμε;

⇒Η/Υ φορητό ή μη είτε «ἑξυπνη» συσκευή με πρόσβαση στο διαδίκτυο.

⇒Λογισμικό πλοήγησης στο διαδίκτυο (π.χ. Chrome).

⇒Κωδικό χρήστη και μυστικό κωδικό πρόσβασης στην ηλεκτρονική τράπεζα.

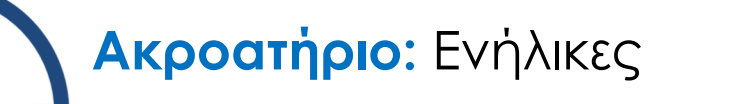

Χρονική Διάρκεια: 15 λεπτά

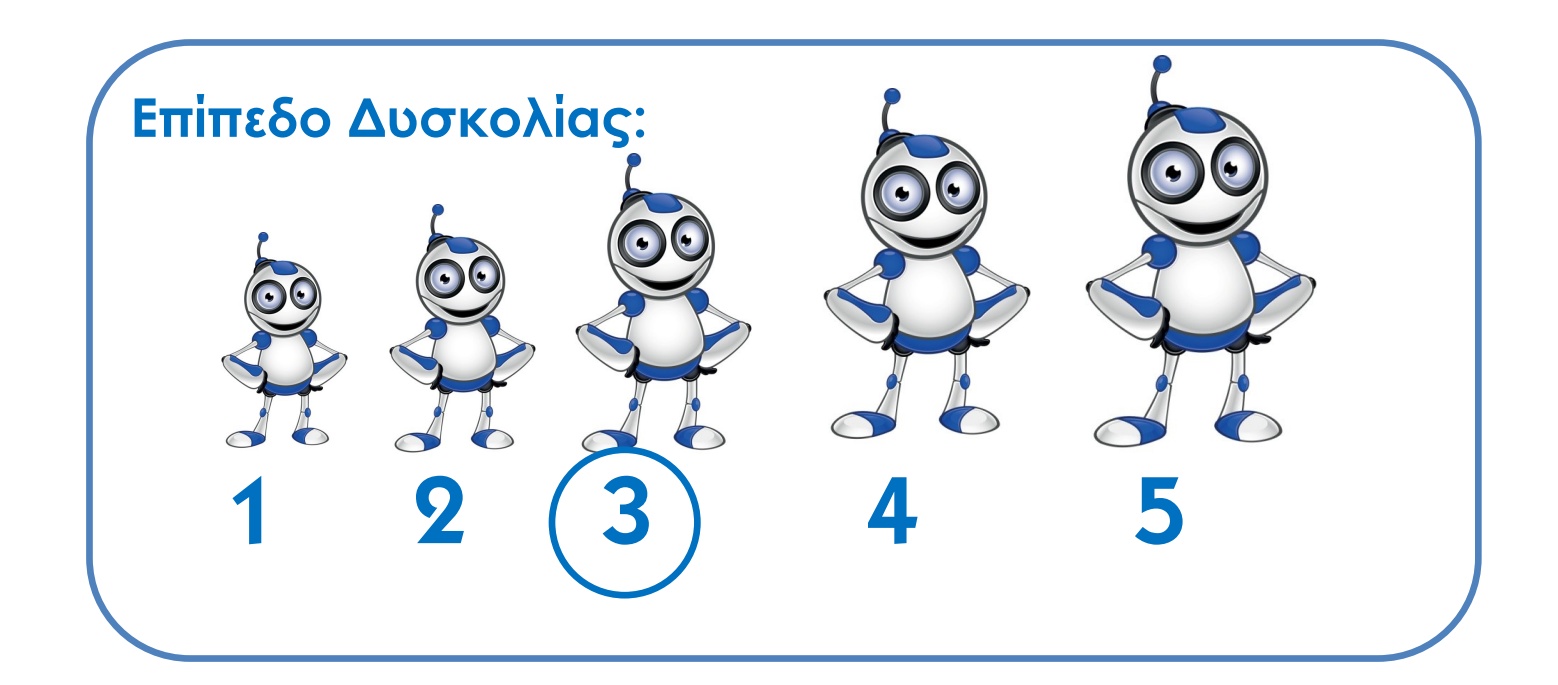

### Παρόμοιου τύπου εφαρμογές στην Κύπρο :

- ⇒ Hellenic web Banking
- ⇒ Digital Banking Astro Bank
- ⇒ i-Banking Συνεργατική Τράπεζα Κύπρου

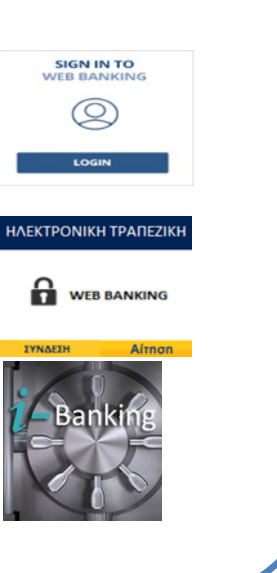

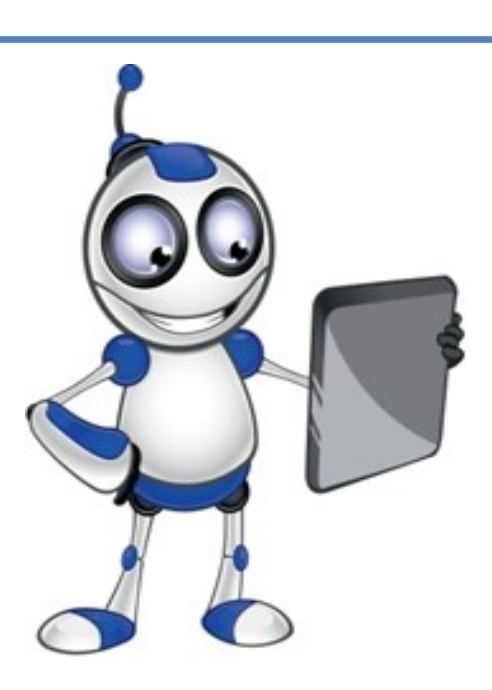

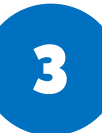

#### Ασφαλής χρήση διαδικτύου

- ⇒ Φυλάσσουμε τους κωδικούς μας σε ασφαλή χώρο.
- ⇒ Δε δίνουμε τους κωδικούς μας σε αγνώστους.
- Δεν επιτρέπουμε στο λογισμικό πλοήγησης στο διαδίκτυο της συσκευής μας να απομνημονεύει τους κωδικούς μας.
- Αν παρατηρήσουμε στην κίνηση του λογαριασμού μας πράξεις που δεν έγιναν από εμάς επικοινωνούμε άμεσα με την τράπεζά μας.
- Δε δίνουμε ποτέ σε αγνώστους τον αριθμό του τραπεζικού μας λογαριασμού!

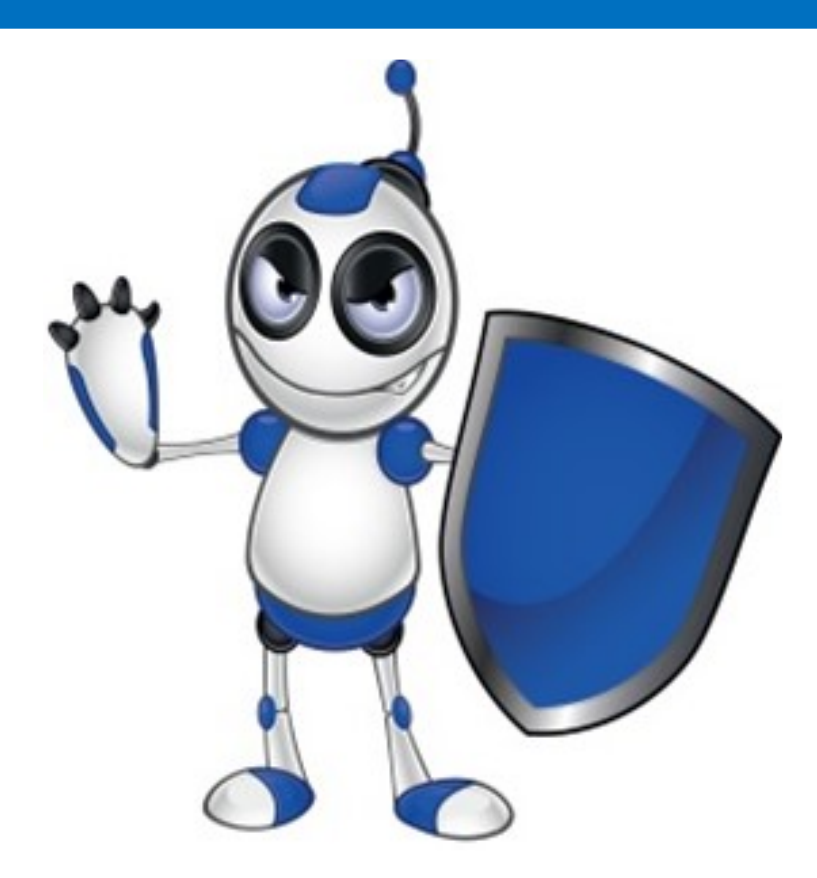

# Παρακολούθηση ιστορικού κινήσεων του τραπεζικού μας λογαριασμού μέσω της ηλεκτρονικής τράπεζας

Μπορούμε να δούμε το ιστορικό κινήσεων του τραπεζικού μας λογαριασμού:

- ⇒ Μέσω του κεντρικού μενού επιλογών επιλέγω STATEMENTS.
- ⇒ Μέσω του Μενού στα δεξιά της σελίδας.

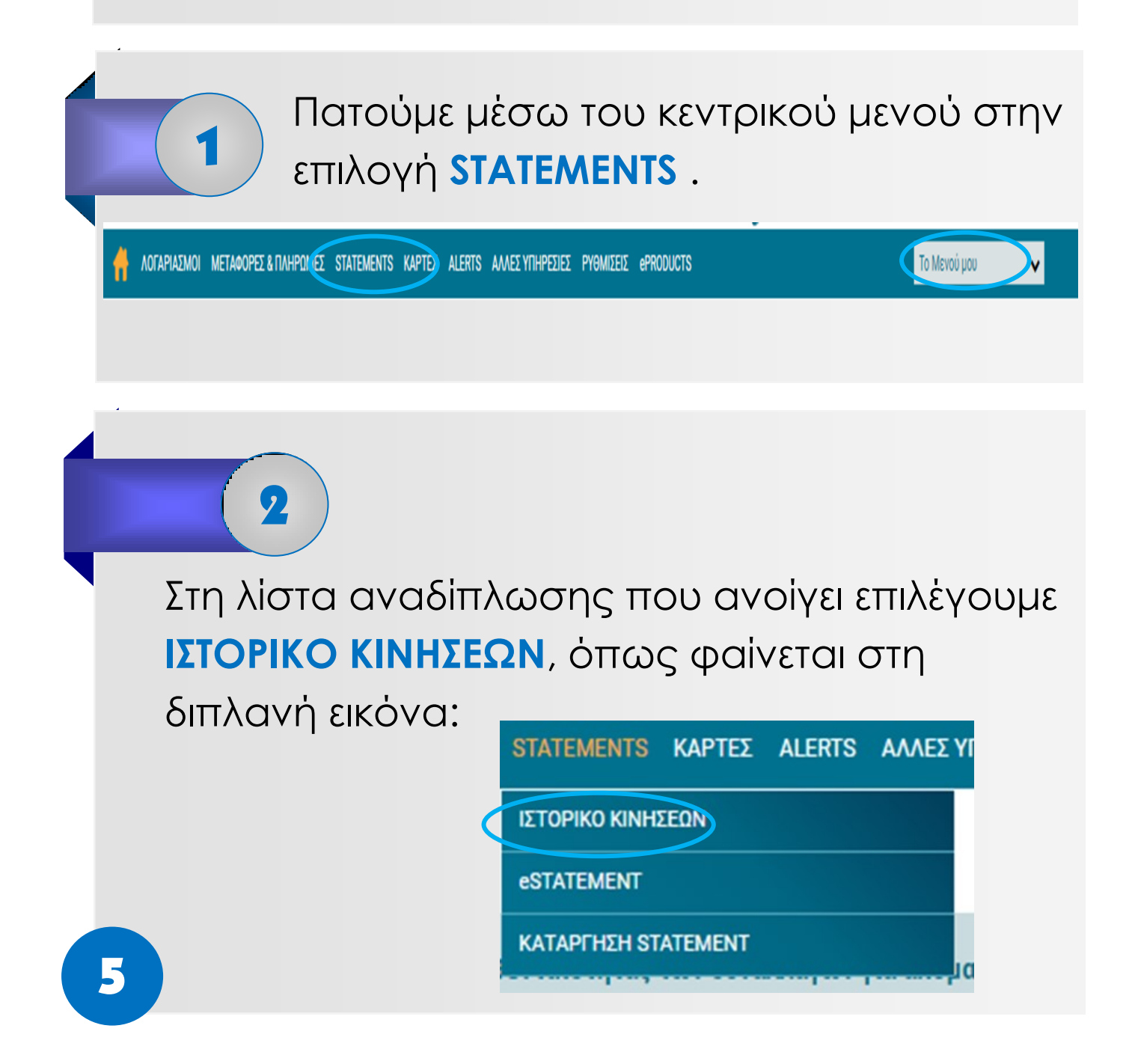

Στην οθόνη που εμφανίζεται βλέπουμε τις βασικές πληροφορίες για έναν από τους λογαριασμούς μας:

| STATEMENTS - IZTOPIKO K | INHZEIN                                                |          | ΚΡΙΤΠΡΙΟ ΑΝΑΔΠΤΠΣΗΣ Ολοι οι Πελατές | • <b>V</b> |
|-------------------------|--------------------------------------------------------|----------|-------------------------------------|------------|
| ΕΠΙΛΟΓΗ ΛΟΓΑΡΙΑΣΜΟΥ     | 357012369455 (Ταμιευτήριο - EUR - DEMETRIOU MARIANNA 🗸 | DEDIGAGE | Talauraias (A Dura) Janás           |            |
| ΑΡΙΘΜΟΣ ΛΟΓΑΡΙΑΣΜΟΥ     | 357012369455                                           | ADO      | Τελευταίες ΤΟ Συναλλαγες            | ×          |
| ΟΝΟΜΑ ΛΟΓΑΡΙΑΣΜΟΥ       | DEMETRIOU MARIANNA                                     | MEXPI    |                                     |            |
| ΥΠΟΛΟΙΠΟ                | 7,76 EUR                                               |          |                                     | MATAVODUSU |
| ΔΙΑΘΕΣΙΜΟ ΥΠΟΛΟΙΠΟ      | 7,76 EUR                                               |          |                                     | MATAKUPH2H |

Για παρακολούθηση άλλου λογαριασμού ανοίγουμε τη λίστα αναδίπλωσης με τους λογαριασμούς μας και επιλέγουμε αυτόν που θέλουμε να παρακολουθήσουμε, όπως δείχνει η πιο κάτω εικόνα:

4

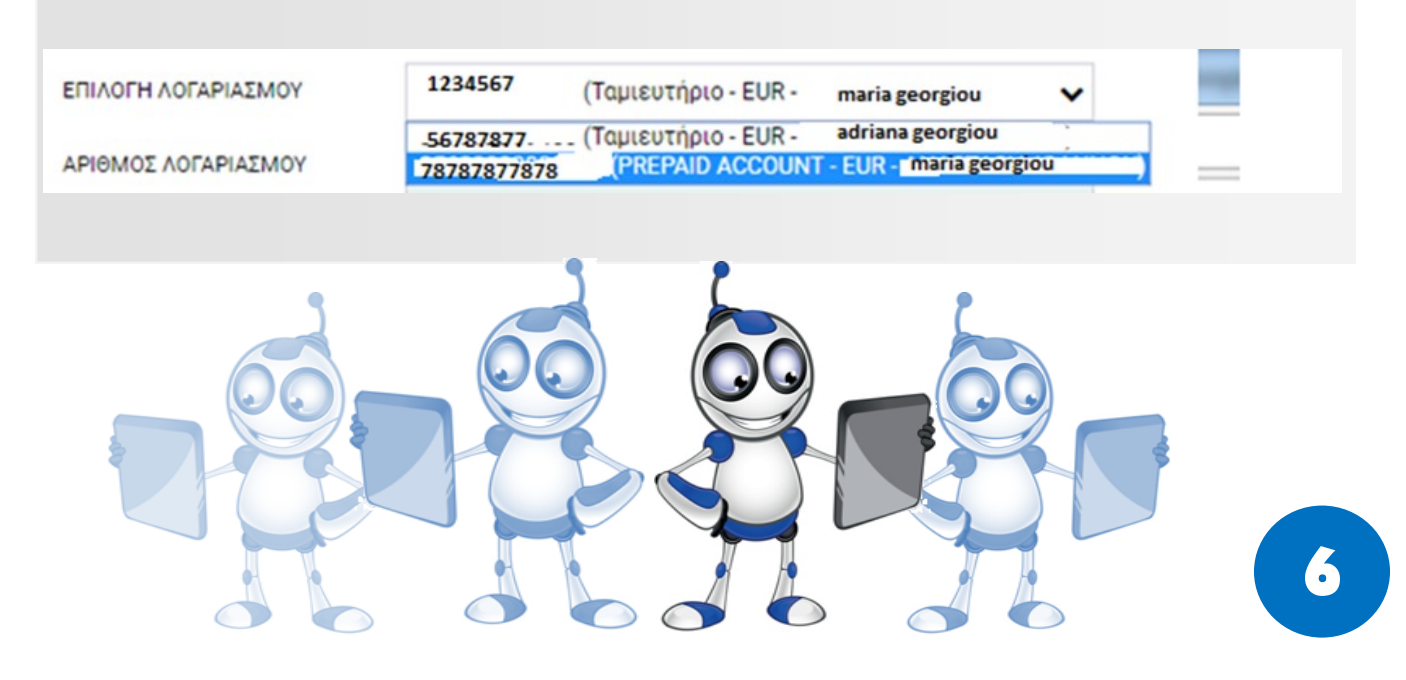

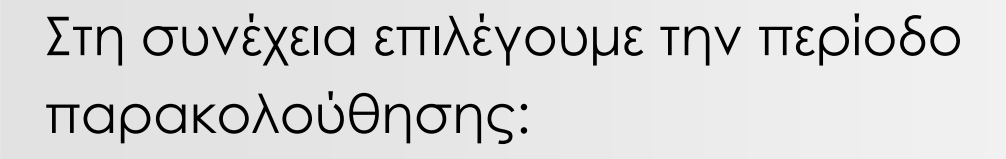

5

⇒ είτε με προεπιλεγμένες περιόδους (π.χ. τελευταίες 30 μέρες)

| LAST 30 DAYS                                                                                                    | ~ |
|----------------------------------------------------------------------------------------------------|---|
| OTHER PERIOD<br>LAST 10 TRANSACTIONS<br>LAST 20 TRANSACTIONS<br>CURRENT DAY<br>LAST 5 DAYS<br>LAST 10 DAYS<br>LAST 20 DAYS |   |
| LAST 30 DAYS<br>CURRENT MONTH<br>PREVIOUS MONTH<br>LAST 2 MONTHS<br>LAST 3 MONTHS<br>LAST 6 MONTHS                         |   |

 ⇒ είτε άλλη περίοδο επιλέγοντας συγκεκριμένες ημερομηνίες (από – μέχρι):

| ~    |
|------|
| 2017 |
| 2017 |
| иг   |
| רוו  |

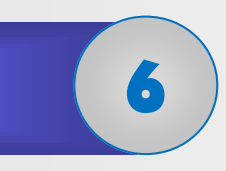

Επιλέγουμε **Submit**, για να εμφανιστεί στην οθόνη μας η κίνηση του λογαριασμού μας, για την περίοδο που έχουμε επιλέξει για να ελέγξουμε.

| PERIOD | OTHER PERIOD | ~          |
|--------|--------------|------------|
| FROM   | *            | 01/10/2017 |
| то     | *            | 15/10/2017 |
|        |              | SUBMIT     |
|        |              |            |

#### ΑΞΙΟΛΟΓΗΣΗ ΜΑΘΗΜΑΤΟΣ

| ΣΤΟΧΟΙ                                                                                                    | NAI | ΟΧΙ |
|----------------------------------------------------------------------------------------------------|-----|-----|
| Μπορώ να εντοπίζω μέσω των μενού<br>επιλογών μου την επιλογή για ιστορικό<br>κινήσεων;                       |     |     |
| Μπορώ να επιλέγω λογαριασμό από<br>τη λίστα λογαριασμών μου;                                                 |     |     |
| Μπορώ να επιλέγω προκαθορισμένη<br>περίοδο, για την οποία επιθυμώ να δω<br>το ιστορικό κινήσεων;             |     |     |
| Μπορώ να καταχωρώ συγκεκριμένη<br>περίοδο (από – μέχρι) για την οποία<br>επιθυμώ να δω το ιστορικό κινήσεων; |     |     |
| Μπορώ να εμφανίζω στην οθόνη το<br>ιστορικό των κινήσεων του<br>λογαριασμού μου;                             |     |     |
| Μπορώ να εκτυπώνω στον εκτυπωτή<br>το ιστορικό των κινήσεων του<br>λογαριασμού μου;                          |     |     |

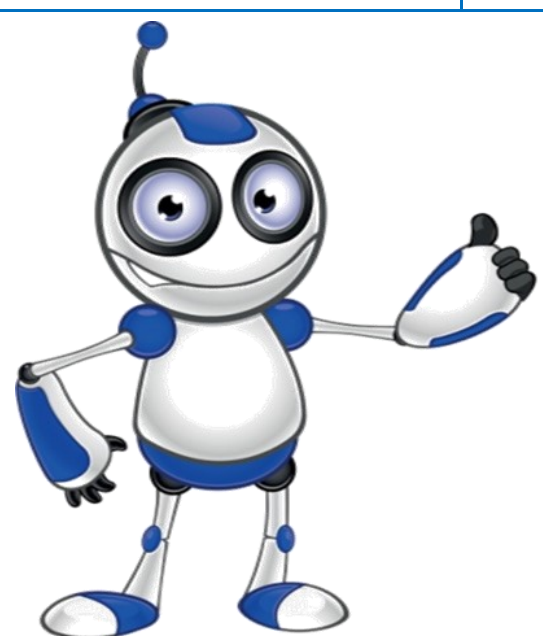

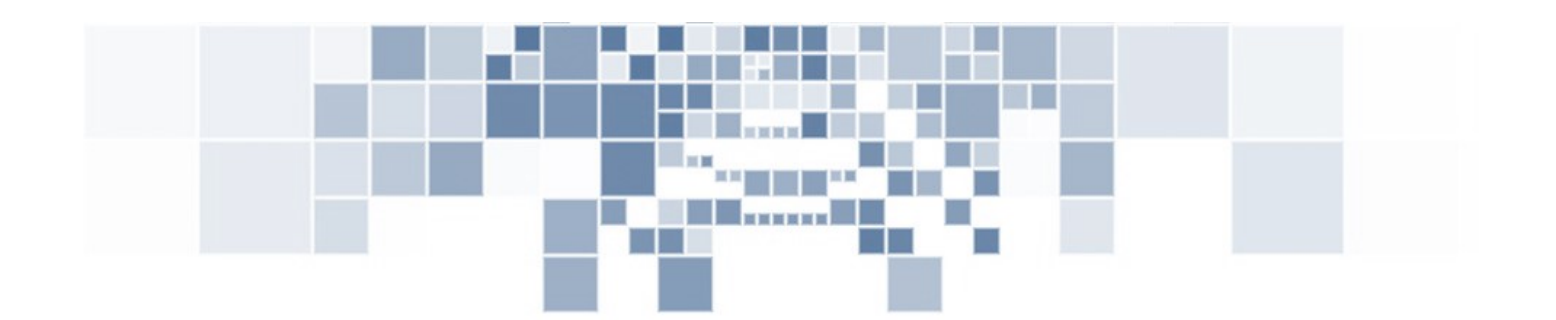

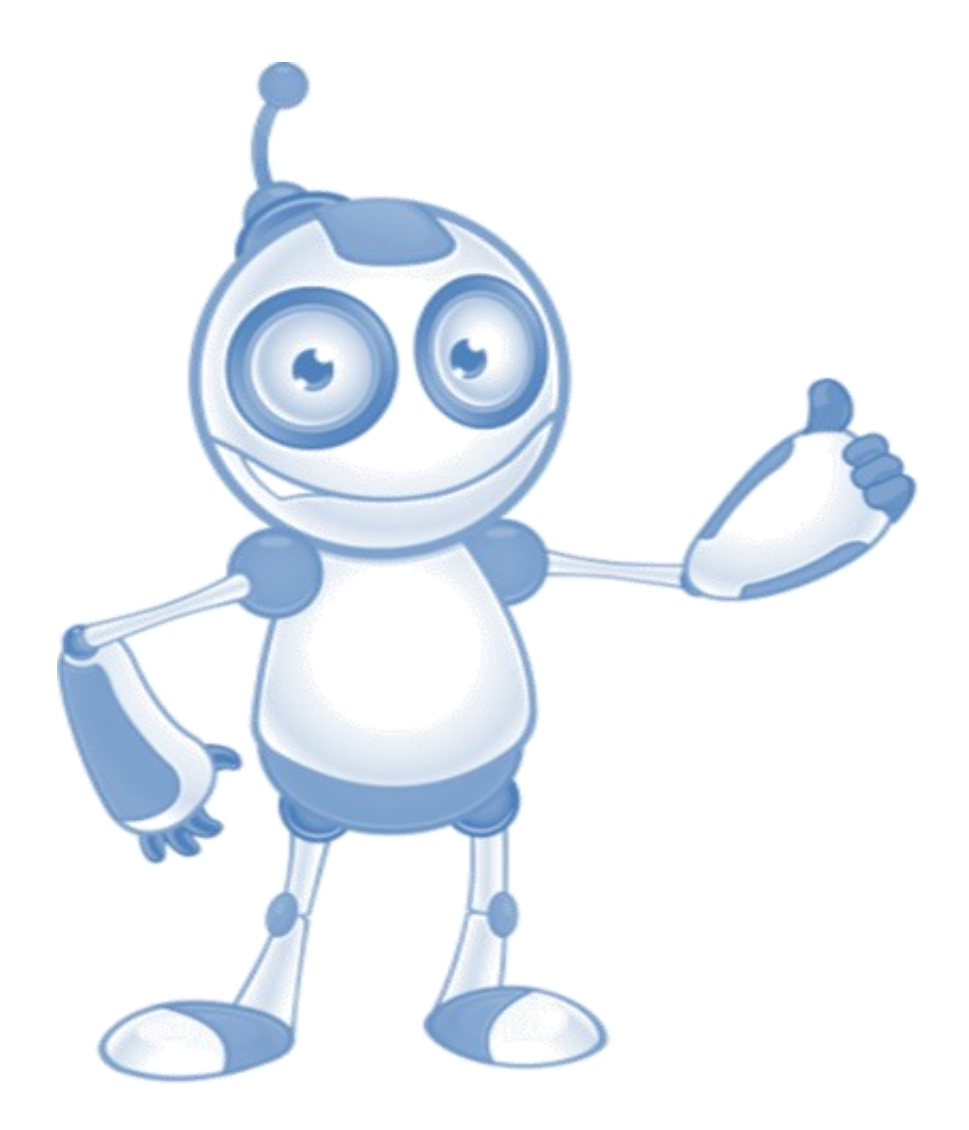

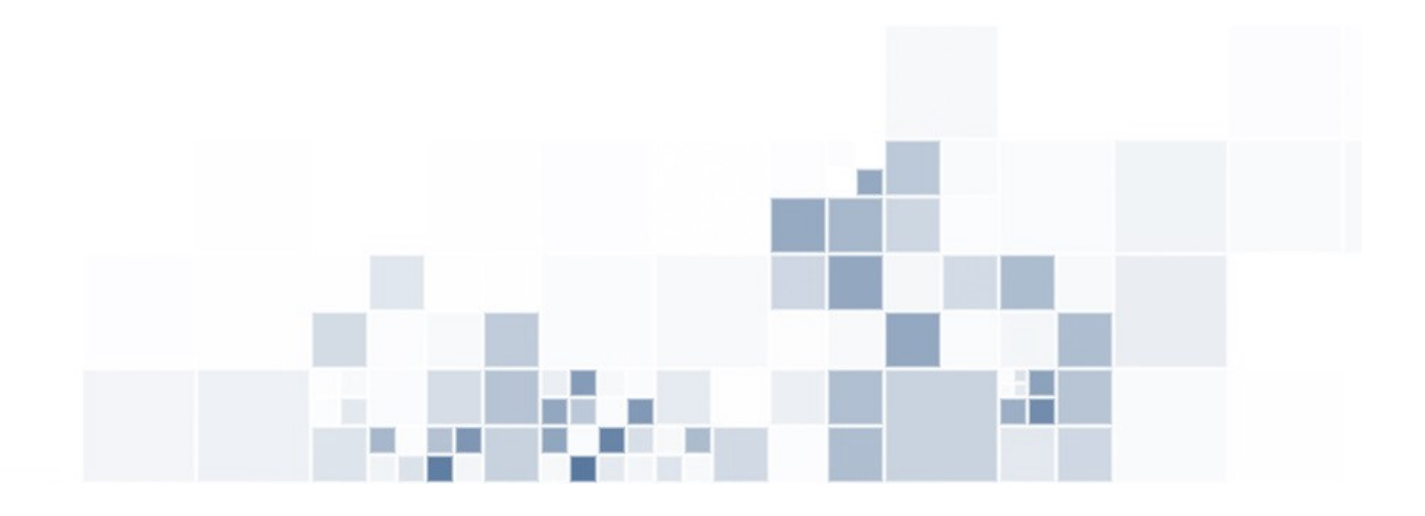